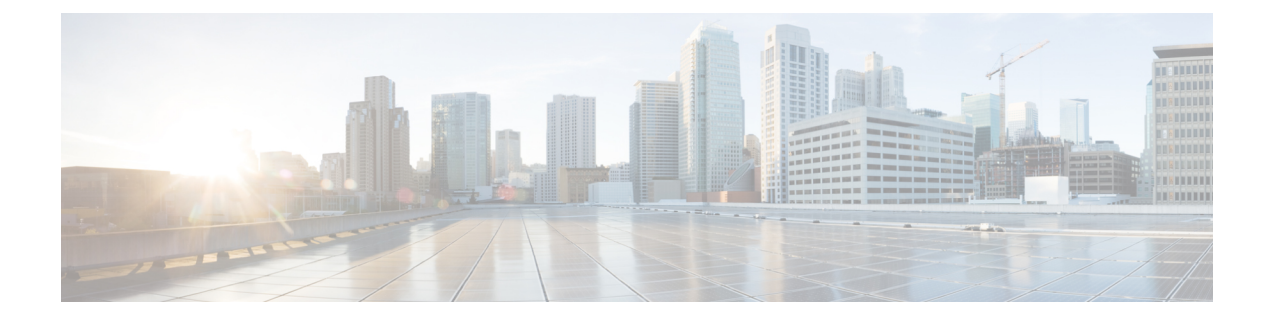

# **Configuring Smart Licensing**

This module describes the configuration related to the Smart Licensing.

#### Table 1: Feature History for Smart License

| Release       | Modification                                       |
|---------------|----------------------------------------------------|
| Release 6.3.2 | Smart Licensing was introduced.                    |
| Release 6.5.2 | Flexible Consumption License Model was introduced. |

This module contains the following topics:

- What is Smart Licensing?, on page 1
- What is Flexible Consumption Model?, on page 2
- How Does Smart Licensing Work?, on page 6
- What is Cisco Smart Software Manager?, on page 7
- Configuring Smart Licensing, on page 9
- Registering and Activating Your Router, on page 16
- Verifying the Smart Licensing Configuration, on page 21

# What is Smart Licensing?

Smart Licensing is a cloud-based, flexible software licensing model that enables you to activate and manage Cisco software licenses across their organization. Smart Licensing solution allows you to easily track the status of your license and software usage trends. Cisco Smart Licensing establishes a pool of licenses or entitlements that can be used across the entire organization in a flexible and automated manner. Smart Licensing helps simplify four core functions:

- **Purchase**—Creates a Smart Account (and optionally, your Virtual Account). Licenses are added to your Smart Account and are immediately available for use.
- Install—Register your product with your Smart Account using an account-based Registration Token. Thereafter, the entire process is automatic. Product Activation Keys (PAKs) and license files are no longer needed.
- Management—Make changes to license consumption by updating your configuration; any license change is automatically reflected in your Smart Account. You can share licenses in your Virtual Account through the license pooling option. License pools (logical grouping of licenses) can reflect your organization

structure. Smart Licensing solution also offers Cisco Smart Software Manager, a centralized portal that enables you to manage all your Cisco software licenses from one centralized website.

• Visibility and Asset Management—Cisco Smart Software Manager (CSSM) portal offers an integrated view of the licenses you own and have deployed. You can use this data to make better purchase decisions, based on your consumption.

# What is Flexible Consumption Model?

The Flexible Consumption Model (FCM) provides the capability and flexibility to purchase software capacity as needed. FCM delivers the following:

- Pay-as-you-grow-Enables you to lower initial costs and add more capacity over time.
- Simplify operations—FCM delivers the carrier-class IOS-XR software feature set with two software suites, Essentials and Advanced, that simplify license management.
- Utilize capital efficiently—License pooling enables an efficient way to share licenses across the network.

To enable Flexible Consumption model licensing on routers running Cisco IOS XR :

```
Router(config)# license smart flexible-consumption enable
Router(config)# commit
```

To verify the Flexible Consumption Model configuration:

Device# show running-config license smart flexible-consumption enable

The following table provides information about FCM licenses for NCS 5500 Series routers:

| License Name                                                                             | Hardware Supported                                                                                                    | Consumption Pattern                                                                                                    |
|------------------------------------------------------------------------------------------|----------------------------------------------------------------------------------------------------|----------------------------------------------------------------------------------------------------|
| License Name<br>Essential and Advanced Licenses:<br>• ESS-100G-RTU-1<br>• ADV-100G-RTU-1 | <ul> <li>Hardware Supported</li> <li>Routers with fixed chassis<br/>unit: NCS 5501, NCS<br/>5501-SE, NCS 5502, NCS<br/>5502-SE, NCS 55A1-24H,<br/>NCS 55A1-36H-S,<br/>NCS-55A2-MOD-HD-S,<br/>NCS-55A2-MOD-SE-S, and<br/>NCS-55A2-MOD-S</li> <li>Routers with modular chassis<br/>unit: NCS 5504, NCS 5508-,<br/>NCS-5516, NC55-MOD-A-S,</li> </ul> | <b>Consumption Pattern</b><br>The number of essential or<br>advanced licenses consumed<br>depends on the number of active<br>ports and is reported on per chassis<br>basis. |
|                                                                                          | and NC-55-MOD-A-SE-S<br>• Line cards: NC-55-36X100G,<br>NC-55-36X100GA-SE,<br>NC-55-18H18F,<br>NC-55-24H12F-SE,<br>NC-55-24X100G-SE,<br>NCS-55A1-36H-SE-S<br>NC55-6X200-DWDM-S,<br>NCS-55A1-48Q6H, and<br>NC55-36X100G-S                                                                                                    |                                                                                                    |

Table 2: Flexible Consumption Model Licensing Usage Pattern

| License Name                                        | Hardware Supported                                                                                                    | Consumption Pattern                                                      |
|-----------------------------------------------------|----------------------------------------------------------------------------------------------------|--------------------------------------------------------------------------|
| Hardware Tracking Licenses that support chassis:    | These Tracking licenses are named<br>on the basis of the hardware<br>supported. For example,<br>NCS 5501 TRK licenses support | The number of licenses consumed depends on the number of chassis in use. |
| • NCS-5501-TRK                                      |                                                                                                    |                                                                          |
| • NCS-5501-SE-TRK                                   | NCS 5501 systems.                                                                                                    |                                                                          |
| • NCS-5502-TRK                                      |                                                                                                    |                                                                          |
| • NCS-5502-SE-TRK                                   |                                                                                                    |                                                                          |
| • NCS-5504-TRK                                      |                                                                                                    |                                                                          |
| • NCS-5508-TRK                                      |                                                                                                    |                                                                          |
| • NCS-5516-TRK                                      |                                                                                                    |                                                                          |
| • NCS-55A1-24H-TRK                                  |                                                                                                    |                                                                          |
| • NCS-55A1-36H-TRK                                  |                                                                                                    |                                                                          |
| • NCS-55A1-36HS-TRK                                 |                                                                                                    |                                                                          |
| • NCS-55A1-48Q6H-TRK                                |                                                                                                    |                                                                          |
| • NCS-55A2-MOD-TRK                                  |                                                                                                    |                                                                          |
| • NCS-55A2-MODH-TRK                                 |                                                                                                    |                                                                          |
| • NCS-55A2-MODS-TRK                                 |                                                                                                    |                                                                          |
| •                                                   |                                                                                                    |                                                                          |
| Hardware Tracking Licenses that support line cards: | These Tracking licenses are named on the basis of the line card                                                               | The number of licenses consumed depends on the number of line cards      |
| • NC55-36H-LC-TRK                                   | supported. For example,<br>NC55-36H-LC-TRK licenses                                                                           | in use.                                                                  |
| • NC55-36HSE-LC-TRK                                 | support NC-55-36X100G line                                                                                                    |                                                                          |
| • NC55-18HF-LC-TRK                                  | cards.                                                                                                    |                                                                          |
| • NC55-24H12-LC-TRK                                 |                                                                                                    |                                                                          |
| • NC55-24HSE-LC-TRK                                 |                                                                                                    |                                                                          |
| • NC55-DWDM-LC-TRK                                  |                                                                                                    |                                                                          |
| • NC55-MOD-A-SE-TRK                                 |                                                                                                    |                                                                          |
| • NC55-MOD-A-TRK                                    |                                                                                                    |                                                                          |
|                                                     |                                                                                                    |                                                                          |

| License Name               | Hardware Supported                | Consumption Pattern                  |
|----------------------------|-----------------------------------|--------------------------------------|
| Software Tracking license: | These Tracking licenses are named | The number of licenses consumed      |
| • XR-6.3-TRK               | supported. For example,           | depends on the software images used. |
| • XR-6.5-TRK               | XR-6.3-TRK license supports IOS   |                                      |
| • XR-6.6-TRK               | XK 6.3.X software image.          |                                      |
| • XR-7.0-TRK               |                                   |                                      |
| • XR-7.1-TRK               |                                   |                                      |
|                            |                                   |                                      |

# **How Does Smart Licensing Work?**

Figure 1: Smart Licensing - Workflow

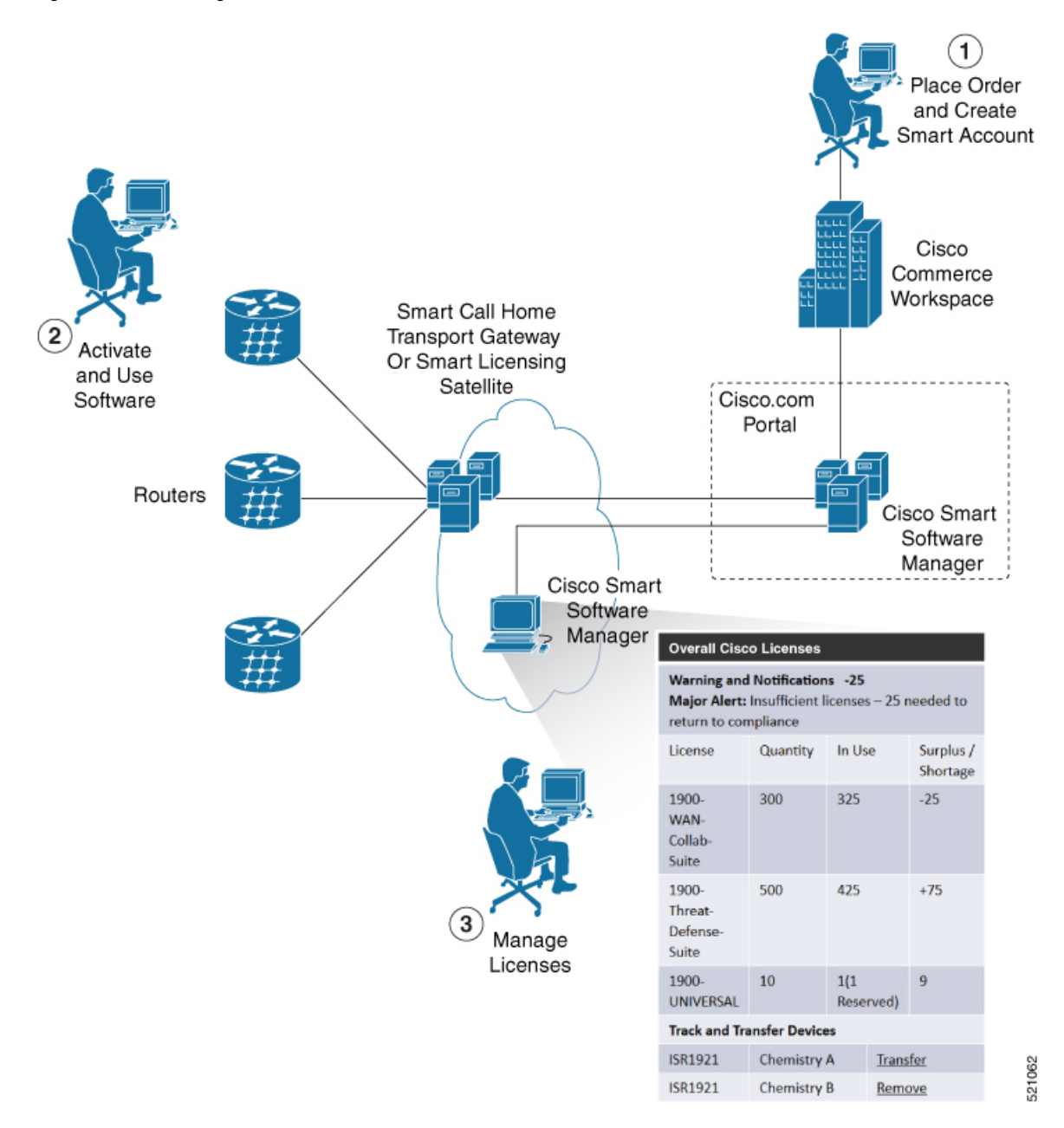

- 1. Place Order and Create Smart Account—You must have a Smart Account to set up Smart Licensing.
  - a. Go to https://software.cisco.com/.
  - **b.** Under the Administration section, click Get a Smart Account or Request Access to an Existing Smart Account.
  - c. Verify or enter your Cisco.com profile details to complete creating a Smart Account.

- 2. Activate and Use Software—Register your product. For more information, see the *Registering your Router* section. After you enable Smart Licensing, you can use either of the following options to communicate with the CSSM:
  - Smart Call Home—The Smart Call Home feature is automatically configured after the Smart Licensing is enabled. Smart Call Home is used by Smart Licensing as a medium for communication with the CSSM. You can use this feature to page a network support engineer, email a Network Operations Center, or use Cisco Smart Call Home services to generate a case with the Technical Assistance Center. The Call Home feature can deliver alert messages containing information about diagnostics and environmental faults and events. For more information on Smart Call Home feature, see the Smart Call Home Deployment Guide.
  - Smart Licensing CSSM On-Prem—The Smart licensing on-premise option provides an on-premises collector that can be used to consolidate and manage Smart license usage, as well as facilitate communications back to the CSSM at Cisco.com.
- Manage Licenses—You can manage and view reports about your overall license usage in the Smart Software Manager portal.

# What is Cisco Smart Software Manager?

Cisco Smart Software Manager enables you to manage all of your Cisco Smart software licenses from one centralized website. With Cisco Smart Software Manager, you organize and view your licenses in groups called virtual accounts (collections of licenses and product instances). The Cisco Smart Software Manager allows you to:

- · Create, manage, or view virtual accounts
- · Create and manage Product Instance Registration Tokens
- · Transfer licenses between virtual accounts or view licenses
- Transfer, remove, or view product instances
- · Run reports against your virtual accounts
- Modify your email notification settings
- View overall account information

To access the Cisco Smart Software Manager:

- Go to https://software.cisco.com.
- Under the License section, click Smart Software Licensing.

### **Smart Licensing Deployment Options**

The following illustration shows the various options available for deploying Smart Licensing:

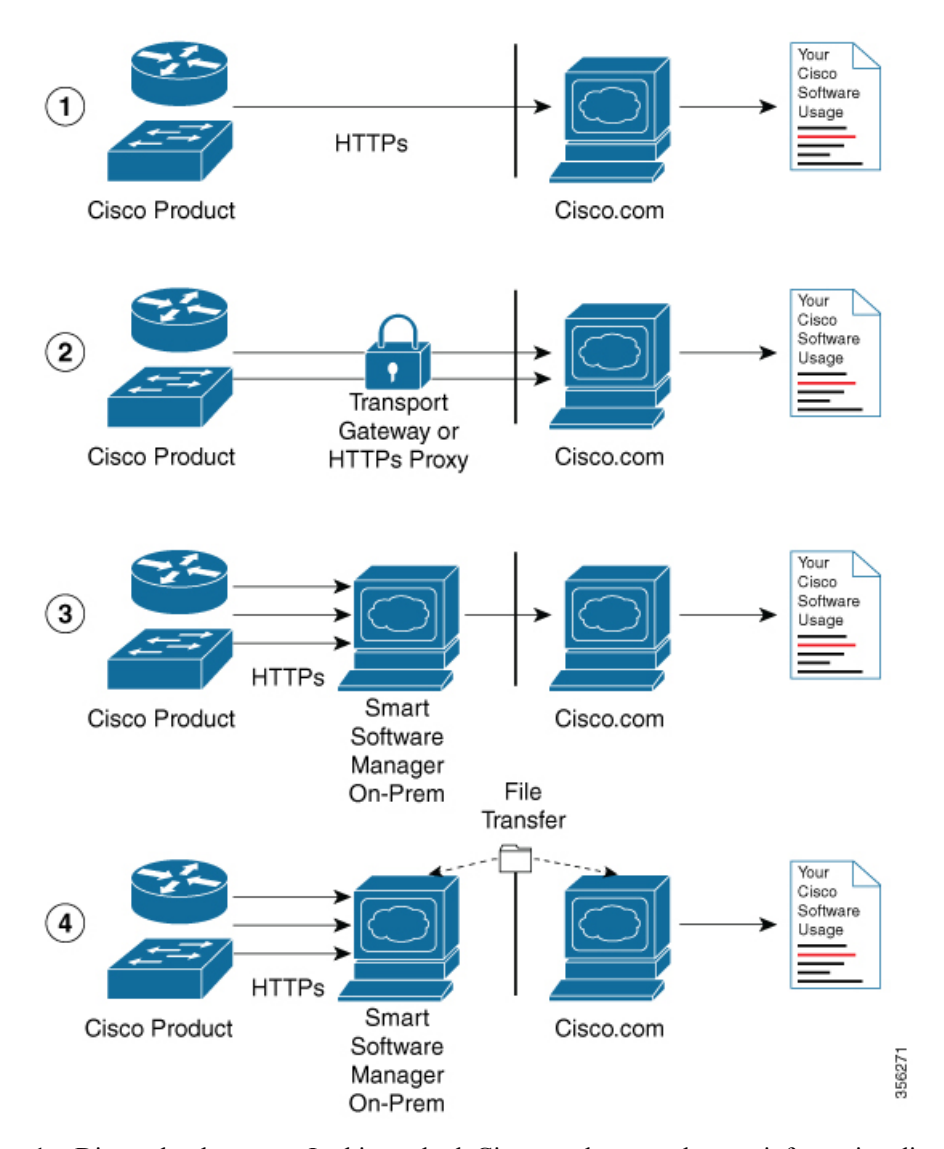

Figure 2: Smart Licensing Deployment Options

- Direct cloud access—In this method, Cisco products send usage information directly over the internet to CSSM on http://www.cisco.com; no additional components are needed for deployment.
- 2. Direct cloud access through an HTTPs proxy—In direct cloud access through an HTTPs proxy deployment method, Cisco products send usage information over the internet through a proxy server—either a Smart Call Home Transport Gateway or off-the-shelf Proxy (such as Apache) to CSSM on http://www.cisco.com.
- **3.** Mediated access through an on-premises collector-connected—In mediated access through an on-premises collector-connected deployment method, Cisco products send usage information to a locally connected collector, which acts as a local license authority. Periodically, the information is exchanged to keep the databases in synchronization.
- **4.** Mediated access through an on-premises collector-disconnected—In the mediated access through an on-premises collector-disconnected deployment method, Cisco products send usage information to a local disconnected collector, which acts as a local license authority. Exchange of human-readable information is performed occasionally (once a month) to keep the databases in synchronization.

Options 1 and 2 provide easy deployment options, whereas options 3 and 4 provide secure environment deployment options.

Note

Smart Software On-Premise provides support for options 3 and 4.

The communication between Cisco devices and CSSM is facilitated by the Smart Call Home software.

# **Configuring Smart Licensing**

### **Prerequisites for Configuring Smart Licensing**

Ensure that you have completed the following activities on Cisco Smart Software Manager:

- Set up a Cisco Smart Account. For more information, see the *How Smart Licensing Works* section in this document.
- Set up Virtual Account or accounts. For more information, see the *Virtual Accounts* section in the Smart Software Manager Help.
- Create user roles in the Users tab in the Manage Smart Account page. Provide the appropriate user access rights.
- Accept the Smart Software Licensing Agreement on Cisco Smart Software Manager to register your router.
- Have a layer 3 connection set up on your router.
- · Configure a valid DNS and proper time on the router to connect CSSM or CSSM On-Prem.

### Setting up the Router for Smart Licensing

Table 3: Three-step Roadmap to Set up the Router for Smart Licensing

| Activity                           | Communication Connection                                                   | Communication Connection Options                                     |                                                      |
|------------------------------------|----------------------------------------------------------------------------|----------------------------------------------------------------------|------------------------------------------------------|
| Step 1—Configure<br>Communications | See the <i>Configuring a</i><br><i>Direct Cloud Connection</i><br>section. | See the Configuring a<br>Connection through a<br>HTTP Proxy section. | See the Connecting to<br>CSSM On-Premise<br>section. |
| Step 2—Register and<br>Activate    | See the <i>Registering and Activating your Router</i> section.             |                                                                      |                                                      |
| Step 3—Verify the<br>Configuration | See the Verifying your Smart Licensing Configuration section.              |                                                                      |                                                      |

# **Configuring a Communications Connection Between the Router and Cisco Smart Software Manager**

### **Configuring a Direct Cloud Connection**

In this deployment option, the **configure call-home profile** is configured by default. Use the **show call-home profile all** command to check the profile status.

Call Home service provides email-based and web-based notification of critical system events to Cisco Smart Software Manager.

To configure and enable Call Home service:

### **SUMMARY STEPS**

- 1. configure terminal
- 2. call-home
- **3**. service active
- 4. contact-email-addr email-address
- 5. profile CiscoTAC-1
- 6. destination transport-method http
- 7. destination address http *url*
- 8. active
- 9. no destination transport-method email
- 10. commit
- **11.** exit
- 12. exit

#### **DETAILED STEPS**

|        | Command or Action                                                    | Purpose                                                  |
|--------|----------------------------------------------------------------------|----------------------------------------------------------|
| Step 1 | configure terminal                                                   | Enters global configuration mode.                        |
|        | Example:                                                             |                                                          |
|        | Router# configure terminal                                           |                                                          |
| Step 2 | call-home                                                            | Enters Call Home configuration mode.                     |
|        | Example:                                                             |                                                          |
|        | Router(config)# call-home                                            |                                                          |
| Step 3 | service active                                                       | Activates Call Home service.                             |
|        | Example:                                                             |                                                          |
|        | Router(config-call-home)# service active                             |                                                          |
| Step 4 | contact-email-addr email-address                                     | Assigns the provided email address. You can enter up to  |
|        | Example:                                                             | 200 characters in email address format.                  |
|        | Router(config-call-home)# contact-email-addr<br>username@example.com | <b>Note</b> Spaces are not allowed in the email address. |

|         | Command or Action                                                                                                    | Purpose                                                                                                    |
|---------|----------------------------------------------------------------------------------------------------|----------------------------------------------------------------------------------------------------|
| Step 5  | <pre>profile CiscoTAC-1 Example: Router(config-call-home)# profile CiscoTAC-1</pre>                                                                                        | Enables the CiscoTAC-1 profile to be used with the Call<br>Home service. By default, the CiscoTAC-1 profile is<br>disabled. |
| Step 6  | <pre>destination transport-method http Example: Router(config-call-home-profile)# destination transport-method http</pre>                                                  | Enables the Call Home service through an HTTP connection.                                                                   |
| Step 7  | <pre>destination address http url Example: Router(config-call-home-profile)# destination address http https://tools.cisco.com/its/service/oddce/services/DDCEService</pre> | Connects the router to the Cisco Smart Software Manager.                                                                    |
| Step 8  | <pre>active Example: Router(config-call-home-profile)# active</pre>                                                                                                    | Enables the destination profile.                                                                                            |
| Step 9  | <pre>no destination transport-method email<br/>Example:<br/>Router(config-call-home-profile)# no destination<br/>transport-method email</pre>                              | Disables the email option for the Call Home service.                                                                        |
| Step 10 | <pre>commit Example: Router(config-call-home-profile)# commit</pre>                                                                                                    | Commits the configuration.                                                                                                  |
| Step 11 | <pre>exit Example: Router(config-call-home-profile)# exit</pre>                                                                                                    | Exits the Call Home destination profile configuration mode<br>and returns to the Call Home configuration mode.              |
| Step 12 | <pre>exit Example: Router(config-call-home)# exit Router(config)#</pre>                                                                                                    | Exits the Call Home configuration mode and returns to the global configuration mode.                                        |

### **Configuring a Connection Through an HTTP Proxy**

The Call Home service can be configured through an HTTPs proxy server.

### **SUMMARY STEPS**

- 1. configure terminal
- **2**. call-home
- **3**. service active

- 4. contact-email-address email-address
- **5. http-proxy** *proxy-address* **port** *port-number*
- 6. profile CiscoTAC-1
- 7. no destination transport-method email
- 8. exit
- **9. profile** *profile*-*name*
- 10. reporting smart-licensing-data
- 11. destination transport-method http
- **12.** destination address http *url*
- **13**. active
- 14. exit
- 15. exit
- 16. commit

### **DETAILED STEPS**

|        | Command or Action                                                             | Purpose                                                 |
|--------|-------------------------------------------------------------------------------|---------------------------------------------------------|
| Step 1 | configure terminal                                                            | Enters global configuration mode.                       |
|        | Example:                                                                      |                                                         |
|        | Router# configure terminal                                                    |                                                         |
| Step 2 | call-home                                                                     | Enters Call Home configuration mode.                    |
|        | Example:                                                                      |                                                         |
|        | Router(config)# call-home                                                     |                                                         |
| Step 3 | service active                                                                | Enables the Call Home feature.                          |
|        | Example:                                                                      |                                                         |
|        | Router(config-call-home)# service active                                      |                                                         |
| Step 4 | contact-email-address email-address                                           | Configures the default email address.                   |
|        | Example:                                                                      |                                                         |
|        | Router(config-call-home)# contact-email-addr<br>sch-smart-licensing@cisco.com |                                                         |
| Step 5 | http-proxy proxy-address port port-number                                     | Provides the proxy server information to the Call Home  |
|        | Example:                                                                      | service.                                                |
|        | Router(config-call-home)# http-proxy 198.51.100.10<br>port 3128               |                                                         |
| Step 6 | profile CiscoTAC-1                                                            | Enables the CiscoTAC-1 profile to be used with the Call |
|        | Example:                                                                      | Home service. By default, the CiscoTAC-1 profile is     |
|        | Router(config-call-home)# profile CiscoTAC-1                                  | disabled.                                               |
| Step 7 | no destination transport-method email                                         | Disables the email option for the Call Home service.    |
|        | Example:                                                                      |                                                         |

|         | Command or Action                                                              | Purpose                                                      |
|---------|--------------------------------------------------------------------------------|--------------------------------------------------------------|
|         | Router(config-call-home-profile)# no destination<br>transport-method email     |                                                              |
| Step 8  | exit                                                                           | Exits the Call Home destination profile configuration mode   |
|         | Example:                                                                       | and returns to the Call Home configuration mode.             |
|         | <pre>Router(config-call-home-profile)# exit Router(config-call-home)#</pre>    |                                                              |
| Step 9  | profile profile-name                                                           | Enters the Call Home destination profile configuration       |
|         | Example:                                                                       | specified destination profile does not exist, it is created. |
|         | Router(config-call-home) # profile test1                                       | -r                                                           |
| Step 10 | reporting smart-licensing-data                                                 | Enables data sharing with the Call Home service through      |
|         | Example:                                                                       | the configured transport method, in this case, HTTP.         |
|         | Router(config-call-home-profile)# reporting smart-licensing-data               |                                                              |
| Step 11 | destination transport-method http                                              | Enables the HTTP message transport method.                   |
|         | Example:                                                                       |                                                              |
|         | <pre>Router(config-call-home-profile)# destination transport-method http</pre> |                                                              |
| Step 12 | destination address http url                                                   | Connects the router to the Cisco Smart Software Manager.     |
|         | Example:                                                                       |                                                              |
|         | Router(config-call-home-profile)# destination                                  |                                                              |
|         | https://tools.cisco.com/its/service/oddoe/services/DDCEService                 | 2                                                            |
| Step 13 | active                                                                         | Enables the destination profile.                             |
|         | Example:                                                                       |                                                              |
|         | Router(config-call-home-profile)# active                                       |                                                              |
| Step 14 | exit                                                                           | Exits the Call Home destination profile configuration mode   |
|         | Example:                                                                       | and returns to the Call Home configuration mode.             |
|         | Router(config-call-home-profile)# exit                                         |                                                              |
| Step 15 | exit                                                                           | Exits the Call Home configuration mode and returns to the    |
|         | Example:                                                                       | global configuration mode.                                   |
|         | <pre>Router(config-call-home)# exit Router(config)#</pre>                      |                                                              |
| Step 16 | commit                                                                         | Commits the configuration.                                   |
|         | Example:                                                                       |                                                              |
|         | Router(config)# commit                                                         |                                                              |

### **Connecting to CSSM On-Premise**

This section describes how to configure the Call Home service for on-premise smart software through connected or disconnected mode.

### **SUMMARY STEPS**

- 1. configure terminal
- 2. call-home
- **3. profile** *profile*-*name*
- 4. reporting smart-licensing-data
- 5. destination transport-method http
- 6. destination address http *url*
- 7. no destination address http *url*
- 8. destination preferred-msg-format {long-text | short-text | xml}
- 9. active
- **10**. exit
- **11.** exit
- **12.** http client source-interface ip-version interface-type interface-number
- 13. crypto ca trustpoint name
- 14. commit
- 15. end

### **DETAILED STEPS**

|        | Command or Action                                                   | Purpose                                                    |
|--------|---------------------------------------------------------------------|------------------------------------------------------------|
| Step 1 | configure terminal                                                  | Enters global configuration mode.                          |
|        | Example:                                                            |                                                            |
|        | Router# configure terminal                                          |                                                            |
| Step 2 | call-home                                                           | Enters Call Home configuration mode.                       |
|        | Example:                                                            |                                                            |
|        | Router(config)# call-home                                           |                                                            |
| Step 3 | profile profile-name                                                | Enters the Call Home destination profile configuration     |
|        | Example:                                                            | mode for the specified destination profile name. If the    |
|        | Router(config-call-home) # profile test1                            | spectried destination prome does not exist, it is created. |
| Step 4 | reporting smart-licensing-data                                      | Enables data sharing with the Call Home service through    |
|        | Example:                                                            | the configured transport method, in this case, HTTP.       |
|        | Router(config-call-home-profile)# reporting smart-licensing-data    |                                                            |
| Step 5 | destination transport-method http                                   | Enables the HTTP message transport method.                 |
|        | Example:                                                            |                                                            |
|        | Router(config-call-home-profile)# destination transport-method http |                                                            |

|         | Command or Action                                                                                                    | Purpose                                                                                                    |
|---------|----------------------------------------------------------------------------------------------------|----------------------------------------------------------------------------------------------------|
| Step 6  | destination address http <i>url</i><br>Example:                                                                                                    | Configures the destination URL (CSSM) to which Call<br>Home messages are sent.                                                                                                    |
|         | Router(config-call-home-profile) # destination<br>address http<br>http://209.165.201.15/Transportgateway/services/RouterRequestHandler<br>Or<br>Router(config-call-home-profile) # destination<br>address http<br>https://209.165.201.15/Transportgateway/services/RouterRequestHandler | <b>Note</b> Ensure the IP address or the fully qualified domain name (FQDN) in the destination URL matches the IP address or the FQDN as configured for the <b>Host Name</b> on the CSSM On-Prem. |
| Step 7  | no destination address http url                                                                                                    | Removes the default destination address.                                                                                                    |
|         | <pre>Example:<br/>Router(config-call-home-profile)# no destination<br/>address http<br/>https://tools.cisco.com/its/service/oddce/services/DDCEService</pre>                                                                                                    |                                                                                                    |
| Step 8  | <pre>destination preferred-msg-format {long-text   short-text<br/>  xml}<br/>Example:<br/>Router(config-call-home-profile)# destination<br/>preferred-msg-format xml</pre>                                                                                                    | (Optional) Configures a preferred message format. The default message format is XML.                                                                                                    |
| Step 9  | <pre>active Example: Router(config-call-home-profile)# active</pre>                                                                                                    | Enables the destination profile.                                                                                                    |
| Step 10 | exit<br>Example:<br>Router(config-call-home-profile)# exit                                                                                                    | Exits the Call Home destination profile configuration mode<br>and returns to the Call Home configuration mode.                                                                                    |
| Step 11 | <pre>exit Example: Router(config-call-home)# exit Router(config)#</pre>                                                                                                    | Exits the Call Home configuration mode and returns to the global configuration mode.                                                                                                    |
| Step 12 | http client source-interface ip-version interface-type<br>interface-numberExample:<br>Router(config)# http client source-interface ipv4<br>Vlan100                                                                                                    | Configures a source interface for the HTTP client.<br><b>Note</b> This command is mandatory for a VRF interface.                                                                                  |
| Step 13 | crypto ca trustpoint <i>name</i><br>Example:                                                                                                    | (Optional) Declares the trustpoint and its name.                                                                                                    |

|         | Command or Action                                                                | Purpose                                   |
|---------|----------------------------------------------------------------------------------|-------------------------------------------|
|         | Router(config)# crypto ca trustpoint<br>SLA-TrustPoint<br>Router(config-trustp)# |                                           |
| Step 14 | commit                                                                           | Commits the configuration.                |
|         | Example:                                                                         |                                           |
|         | Router(config-trustp)# commit                                                    |                                           |
| Step 15 | end                                                                              | Returns to the global configuration mode. |
|         | Example:                                                                         |                                           |
|         | Router(config-trustp)# end<br>Router(config)#                                    |                                           |

### Installing CSSM On-Premise

For information on installation instructions, see the Smart Software Manager On-Prem Installation Guide.

# **Registering and Activating Your Router**

Product registration securely associates a device with the Smart Account and the Virtual Account of your choice. It also establishes trust between the end product and the CSSM. Tokens are used to register a product with the appropriate Virtual Account on CSSM Cloud (on Cisco.com) or CSSM On-Premise.

A Registration Token:

- Can be either used once or reused multiple times. You can set a limit to the number of times a token can be reused when you create the token.
- Can be created and revoked at any time.
- Expires after a period of time (default is 30 days; minimum is one day; maximum is 365 days)

A Registration Token is not:

- Product specific: The same Registration Token can be used on different product types.
- A license, key, or PAK.
- Stored on the Cisco device and they are not persistent.
- Required after the product is registered. Token expiration has no effect on previously registered products; it simply means that token can no longer be used to register a new product.

### Generating a New Token from CSSM

Step 1If you choose the direct cloud access deployment option, log in to CSSM from https://software.cisco.com/#.If you chose the mediated access deployment option, log in to CSSM On-Prem from https://<on-prem-ip-address>:8443.

L

- **Step 2** Select the **Inventory** tab.
- **Step 3** From the Virtual Account drop-down list, choose the virtual account to which you want to register your product.
- **Step 4** Select the **General** tab.
- Step 5 Click New Token.

| xo Software Central × +<br>→ C <sup>2</sup> ŵ ⑦ ▲ | https://software.cisco.com/so        | ftware/csws/ws/platform/home#Sm             | nartLicensing-Inventory       |                        |                               | ··· 🖂 🕁                       |   | <u>↓</u> III\ I |                       |
|---------------------------------------------------|--------------------------------------|---------------------------------------------|-------------------------------|------------------------|-------------------------------|-------------------------------|---|-----------------|-----------------------|
| Cisco Software                                    | Central                              |                                             | cisco                         |                        |                               |                               | Q | NP              | ⊕ <sup>US</sup><br>EN |
| All Licen                                         | nsing Platforms will be unavaila     | ble from 4AM PST June 14, 2020 to           | 8 AM PST June 14, 2020 due to | planned deployment act | ivities. Please plan your use | of the platforms accordingly. |   |                 | >                     |
| Cisco 5                                           | Software Central > Smart Softwar     | Licensing                                   |                               |                        |                               | 💼 Forty-Two uLtd. 💌           |   |                 |                       |
| Sm                                                | art Software Licer                   | sing                                        |                               |                        |                               | Feedback Support Help         |   |                 |                       |
| Alerts                                            | Inventory Convert to Smart           | Licensing   Reports   Preferences           | On-Prem Accounts Activity     |                        |                               |                               |   |                 |                       |
| Virtu                                             | al Account: IOSXR -                  |                                             |                               |                        |                               | Hide Alerts                   |   |                 | C                     |
| Ge                                                | neral Licenses Pro                   | uct Instances Event Log                     |                               |                        |                               |                               |   |                 |                       |
| Vir                                               | tual Account                         |                                             |                               |                        |                               |                               |   |                 |                       |
| c                                                 | Description:                         |                                             |                               |                        |                               |                               |   |                 |                       |
| E                                                 | Default Virtual Account:             | No                                          |                               |                        |                               |                               |   |                 |                       |
| Pro                                               | oduct Instance Registration 1        | okens                                       |                               |                        |                               |                               |   |                 |                       |
| The                                               | registration tokens below can be us  | ed to register new product instances to thi | s virtual account.            |                        |                               |                               |   |                 |                       |
|                                                   | New Token                            |                                             |                               |                        |                               |                               |   |                 |                       |
| To                                                | ken Expiratio                        | n Date Uses                                 | Export-Controlled             | Description            | Created By                    | Actions                       |   |                 |                       |
|                                                   |                                      |                                             | No Records Found              |                        |                               |                               |   |                 |                       |
| The                                               | token will be expired when either th | e expiration or the maximum uses is reach   | ed                            |                        |                               | No Records to Display         |   |                 |                       |
|                                                   |                                      |                                             |                               |                        |                               |                               |   |                 |                       |
|                                                   |                                      |                                             |                               |                        |                               |                               |   |                 |                       |
|                                                   |                                      |                                             |                               |                        |                               |                               |   |                 |                       |
|                                                   |                                      |                                             |                               |                        |                               |                               |   |                 |                       |
|                                                   |                                      |                                             |                               |                        |                               |                               |   |                 |                       |

The Create Registration Token window is displayed.

**Step 6** In the **Description** field, enter the token description.

In the Expire After field, enter the number of days the token must be active. The default value is 30 days.

In the Max. Number of Uses field, enter the maximum number of uses allowed after which the token expires.

Select the **Allow export-controlled functionality on the products registered with this token** checkbox to ensure Cisco compliance with US and country-specific export policies and guidelines. For more information, see https://www.cisco.com/c/en/us/about/legal/global-export-trade.html.

| 🗰 Cisco Software Central 🛛 🗙 | +                                                                          |                                                                                                    |                                                       |            |
|------------------------------|----------------------------------------------------------------------------|----------------------------------------------------------------------------------------------------|-------------------------------------------------------|------------|
| ← → ♂ ☆                      | https://software.cisco.com/software/csws/ws                                | platform/home#SmartLicensing-Inventory                                                                                                    | ··· 🛛 🏠                                               | ⊻ ॥\ 🗊 🏶 ≡ |
| Cisco So                     | ftware Central                                                             | ultulti<br>cisco                                                                                                    |                                                       |            |
|                              | All Licensing Platforms will be unavailable from 4AM PS                    | T June 14, 2020 to 8 AM PST June 14, 2020 due to planned deployment activitie                                                                                                    | s. Please plan your use of the platforms accordingly. | ×          |
|                              | Cisco Software Central > Smart Software Licensing Smart Software Licensing |                                                                                                    | t∰i Forty-Two uLtd. ♥<br>Feedback Support Help        |            |
|                              | Virtual Account: IOSXR *                                                   | <form>      Otacleading     Object       State     State       State     State       State     State       State     State       State     State       State     State       State     State       State     State       State     State       State     State       State     State       State     State</form> |                                                       |            |
|                              | The taken will be expired when either the expiration or the r              | No Records Found                                                                                                    | No Records to Display                                 |            |
|                              | Contacts   Feedback   He                                                   | Ip   Site Map   Terms & Conditions   Privacy Statement                                                                                                    | Cookle Policy   Trademarks                            | Cotoria    |

Click Create Token.

**Step 7** After the token is created, select and copy the token to a text file.

| ware Central X + |                                |                                    |                  |                                    |                    |                                  |                               |   |          |   |
|------------------|--------------------------------|------------------------------------|------------------|------------------------------------|--------------------|----------------------------------|-------------------------------|---|----------|---|
|                  | https://software.cisc          | o.com/software/csws/ws/pl          | atform/home      | #SmartLicensing-Inventory          |                    |                                  | ⊠ ☆                           |   | ± III\ ⊡ |   |
| Cisco Softw      | are Central                    |                                    |                  | cisco                              |                    |                                  |                               | Q | (NP)     | ⊕ |
| A                | Il Licensing Platforms will be | unavailable from 4AM PST           | June 14, 2020    | 0 to 8 AM PST June 14, 2020 due to | planned deployment | activities. Please plan your use | of the platforms accordingly. |   |          |   |
|                  | Cisco Software Central > Sma   | rt Software Licensing              |                  |                                    |                    |                                  | 🗊 Forty-Two uLtd. 💌           |   |          |   |
|                  | Smart Software                 | Licensing                          |                  |                                    |                    |                                  | Feedback Support Help         |   |          |   |
|                  | Alerts   Inventory   Conve     | rt to Smart Licensing   Reports    | Preference       | as   On-Prem Accounts   Activity   |                    |                                  |                               |   |          |   |
|                  | Virtual Account: IOS           | KR <del>-</del>                    |                  |                                    |                    |                                  | Hide Alerts                   |   |          |   |
|                  | General Licenses               | Product Instances                  | Event Log        |                                    |                    |                                  |                               |   |          |   |
|                  | Virtual Account                |                                    |                  |                                    |                    |                                  |                               |   |          |   |
|                  | Description:                   |                                    |                  |                                    |                    |                                  |                               |   |          |   |
|                  | Default Virtual Account:       | No                                 |                  |                                    |                    |                                  |                               |   |          |   |
|                  | Product Instance Regis         | tration Tokens                     |                  |                                    |                    |                                  |                               |   |          |   |
|                  | The registration tokens below  | r can be used to register new pro  | duct instances t | o this virtual account.            |                    |                                  |                               |   |          |   |
|                  | New Token                      |                                    |                  |                                    |                    |                                  |                               |   |          |   |
|                  | Token                          | Expiration Date                    | Uses             | Export-Controlled                  | Description        | Created By                       | Actions                       |   |          |   |
|                  | YTdIYTJhOTAtYTI3NS             | 2020-Jul-12 16:28:57 (in 30        | 0 of 10          | Allowed                            |                    | neparaka                         | Actions +                     |   |          |   |
|                  | The token will be expired wh   | an either the expiration or the ma | ximum uses is n  | eached                             |                    |                                  | Showing 1 Record              |   |          |   |
|                  |                                |                                    |                  |                                    |                    |                                  | unowing i Record              |   |          |   |

| 📸 Cisco Software Central 🛛 🗙 | +                                                                                                    |                                                                                     |                   |
|------------------------------|----------------------------------------------------------------------------------------------------|-------------------------------------------------------------------------------------|-------------------|
| (←) → C' ⊕                   | 0 A https://software.cisco.com/software/csws/ws/platform/home#SmartLicensing-Inventor                                                                                                    | ory ···· 🔊                                                                          | ☆ ⊻ III\ 🗉 🛎 🗏    |
| Cisco Sc                     | tware Central CISC                                                                                                    | i]n<br>co                                                                           |                   |
|                              | All Licensing Platforms will be unavailable from 4AM PST June 14, 2020 to 8 AM PST June 14, 2                                                                                                    | 2020 due to planned deployment activities. Please plan your use of the platforms ac | cordingly.        |
|                              | Cisco Software Central > Smart Software Licensing<br>Smart Software Licensing                                                                                                    | ពៀរ Forty-Two<br>Feedback Suppo                                                     | Ltd. ❤<br>rt Help |
|                              | Aleris inventory Convertio Smart Licensing Reports Preferences On-Prem Accounts  <br>Virtual Account: IOSXR *                                                                                                    | Activity<br>Nicle J                                                                 | Nerts             |
| Token                        | General         Licoryses         Product Instances         Event Log           Virtual Account         Description:         Default Virtual Account         No           Default Virtual Account         No         Product Instances to this virtual account.                                                                                                    |                                                                                     |                   |
| Press at                     | Vitable/Auditory/2014/32/1256.50/U6mc6           Vitable/Auditory/2014/32/1256.50/U6mc6           + c to copy selected that to clipboard.           Vitable/Tanckier/Tanckier/Tanckie | ntrolled Description Created By Actions - Actions - Actions -                       |                   |
|                              | The token will be expired when either the expiration or the maximum uses is reached                                                                                                    | Showing 1 Recc                                                                      | rd                |
|                              |                                                                                                    |                                                                                     |                   |
|                              | Contacts   Feedback   Help   Site Map   Terms & Con                                                                                                    | ditions   Privacy Statement   Cookle Policy   Trademarks                            |                   |

You need this token to register your router.

#### What to do next

See the Registering Your Device With the Token section.

# **Registering Your Device With the Token**

### **SUMMARY STEPS**

1. license smart register idtoken token-ID

### **DETAILED STEPS**

|        | Command or Action                                                                       | Purpose                                                                                                    |
|--------|-----------------------------------------------------------------------------------------|----------------------------------------------------------------------------------------------------|
| Step 1 | license smart register idtoken token-ID                                                 | Registers Smart Licensing on the router using the                                                               |
|        | Example:                                                                                | registration token created in the CSSM. On successful registration, the product instance is created in the CSSM |
|        | ense smart register idtoken<br>UytrNXBzbEs1ck8veUtWaG5abnZJOFdDa1FwbVRa%0Ab1RMbz0%3D%0A | virtual account and its license usage is displayed on the CSSM.                                                 |

## **Renewing Your Smart Licensing Registration**

Your registration is automatically renewed every six months. To find the status of the license, use the **license smart renew auth** command.

As long as the license is in an 'Authorized' or 'Out-of-compliance' (OOC) state, the authorization period is renewed. Grace period starts when an authorization period expires. During the grace period or when the grace period is in the 'Expired' state, the system continues to try to renew the authorization period. If a retry is successful, a new authorization period starts.

Note

If the smart license renewal fails, then the product instance goes to an unidentified state and starts consuming the evaluation period.

#### Before you begin

Ensure that the following conditions are met to renew your smart license:

- Smart licensing is enabled.
- The router is registered.

### **SUMMARY STEPS**

**1.** license smart renew {auth | id}

#### **DETAILED STEPS**

|        | Command or Action                | Purpose                                                |  |  |
|--------|----------------------------------|--------------------------------------------------------|--|--|
| Step 1 | license smart renew {auth   id}  | Renews your token ID or authorization with Cisco smart |  |  |
|        | Example:                         | licensing.                                             |  |  |
|        | Router# license smart renew auth |                                                        |  |  |

### **Deregistering Your Router from CSSM**

When a router is taken off the inventory, shipped elsewhere for redeployment, or returned to Cisco for replacement, you can deregister that router.

#### Before you begin

Ensure that a Layer 3 connection to CSSM is available to successfully deregister the device.

#### **SUMMARY STEPS**

1. license smart deregister

### **DETAILED STEPS**

|        | Command or Action                   | Purpose                                                           |  |  |  |
|--------|-------------------------------------|-------------------------------------------------------------------|--|--|--|
| Step 1 | license smart deregister            | Cancels the registration of the router and sends the router       |  |  |  |
|        | Example:                            | into evaluation mode. All smart licensing entitlements ar         |  |  |  |
|        | Router# license smart deregister pr | product instance of the router stored on CSSM is also<br>removed. |  |  |  |

# **Verifying the Smart Licensing Configuration**

Use the following **show** commands to verify the default Smart Licensing configuration. If any issue is detected, take corrective action before making further configurations.

### **SUMMARY STEPS**

- 1. show license status
- 2. show license all
- 3. show license status
- 4. show license udi
- **5**. show license summary
- 6. show license platform summary
- 7. show license platform detail
- 8. show call-home smart-licensing statistics

#### **DETAILED STEPS**

|        | Command or Action                       | Purpose                                                                                                    |
|--------|-----------------------------------------|----------------------------------------------------------------------------------------------------|
| Step 1 | show license status<br>Example:         | Displays the compliance status of Smart Licensing.<br>Following are the possible status:                                                                                                    |
|        | Example.<br>Router# show license status | <ul> <li>Waiting—Indicates that the initial state after your device has made a license entitlement request. The device establishes communication with Cisco and successfully registers itself with the Cisco license manager.</li> <li>Authorized—Indicates that your device is able to communicate with the Cisco license manager, and is authorized to initiate requests for license entitlements.</li> <li>Out-Of-Compliance—Indicates that one or more of</li> </ul> |
|        |                                         | your licenses are out-of-compliance. Buy more licenses, or renew the existing licenses.                                                                                                    |
|        |                                         | • Eval Period—Indicates that Smart Licensing is<br>consuming the evaluation period. Register the device<br>with the Cisco Licensing manager, else your license<br>expires.                                                                                                    |

|        | Command or Action                                                                                               | Purpose                                                                                                    |  |  |  |  |
|--------|----------------------------------------------------------------------------------------------------|----------------------------------------------------------------------------------------------------|--|--|--|--|
|        |                                                                                                    | <ul> <li>Note Repetitive 'Smart Licensing evaluation expired' warning messages are displayed on the console every hour, but there is no functionality impact on the device. To stop these repetitive messages, register the device again with new a registration token.</li> <li>Disabled—Indicates that Smart Licensing is disabled.</li> <li>Invalid—Indicates that Cisco does not recognize the</li> </ul> |  |  |  |  |
|        |                                                                                                    | entitlement tag as the tag is not in the database.                                                                                                    |  |  |  |  |
| Step 2 | <pre>show license all Example: Router# show license all</pre>                                                   | Displays all entitlements in use. The output also displays<br>the associated licensing certificates, compliance status,<br>Unique Device Identifier (UDI), and other details.                                                                                                    |  |  |  |  |
| Step 3 | <pre>show license status Example: Router# show license status</pre>                                             | Displays the status of all entitlements in use.                                                                                                    |  |  |  |  |
| Step 4 | <pre>show license udi Example: Router# show license udi</pre>                                                   | Displays the Unique Device Identifier (UDI) information.                                                                                                    |  |  |  |  |
| Step 5 | <pre>show license summary Example: Router# show license summary</pre>                                           | Displays a summary of all entitlements in use.                                                                                                    |  |  |  |  |
| Step 6 | <pre>show license platform summary Example: Router# show license platform summary</pre>                         | Displays the registration status and provides detailed<br>information about the essential, advanced, and tracking<br>license consumption in generic or vortex license model.                                                                                                    |  |  |  |  |
| Step 7 | <pre>show license platform detail Example: Router# show license platform detail</pre>                           | <ul> <li>Displays detailed information about:</li> <li>Licenses that can be consumed on a platform in both, generic and vortex models</li> <li>The active model, whether generic or vortex model</li> <li>The current count and the next consumption count of a license</li> </ul>                                                                                                    |  |  |  |  |
| Step 8 | <pre>show call-home smart-licensing statistics Example: Router# show call-home smart-licensing statistics</pre> | Displays statistics of the communication between the Smart<br>Licensing manager and the Cisco back-end using Smart<br>Call Home.<br>Note If the communication fails or drops, check your<br>call home configuration for any errors.                                                                                                    |  |  |  |  |

### **Smart Licensing Configuration Examples**

### **Example: Viewing the Call Home Profile**

To display the **http Call Home profile** or the **On-Prem Call Home profile**, use the **show call-home profile all** command.

```
Router# show call-home profile all
Tue Aug 18 23:52:16.590 UTC
Profile Name: CiscoTAC-1
   Profile status: ACTIVE
   Profile mode: Full Reporting
   Reporting Data: Smart Call Home, Smart Licensing
   Preferred Message Format: xml
   Message Size Limit: 3145728 Bytes
   Transport Method: http
   HTTP address(es): https://tools.cisco.com/its/service/oddce/services/DDCEService
   Other address(es): default
   Periodic configuration info message is scheduled every 17 day of the month at 13:15
   Periodic inventory info message is scheduled every 17 day of the month at 13:0
                            Severity
   Alert-group
   _____
   inventory
                              normal
   Svslog-Pattern
                           Severitv
   _____
                           _____
   .*
                                    critical
Router# show call-home profile all
Wed Aug 19 01:55:14.974 UTC
Profile Name: CiscoTAC-1
   Profile status: ACTIVE
   Profile mode: Full Reporting
   Reporting Data: Smart Call Home, Smart Licensing
   Preferred Message Format: xml
   Message Size Limit: 3145728 Bytes
   Transport Method: http
   HTTP address(es): http://10.30.110.38/Transportgateway/services/DeviceRequestHandler
   Other address(es): default
   Periodic configuration info message is scheduled every 17 day of the month at 13:15
   Periodic inventory info message is scheduled every 17 day of the month at 13:0
   Alert-group
                          Severity
   ----- -----
   inventory
                            normal
                          Severity
   Syslog-Pattern
    ----- -----
    • *
                                  critical
```

### **Example: Viewing License Information Before Registration**

To display the license entitlements, use the show license all command:

```
Router# show license all
Smart Licensing Status
------
Smart Licensing is ENABLED
Registration:
 Status: UNREGISTERED
 Export-Controlled Functionality: NOT ALLOWED
License Authorization:
 Status: EVAL MODE
 Evaluation Period Remaining: 83 days, 23 hours, 36 minutes, 0 seconds
Export Authorization Key:
 Features Authorized:
   <none>
Utility:
 Status: DISABLED
Data Privacy:
 Sending Hostname: yes
   Callhome hostname privacy: DISABLED
   Smart Licensing hostname privacy: DISABLED
 Version privacy: DISABLED
Transport:
 Type: Callhome
License Usage
_____
(ESS-100G-RTU-1):
 Description:
 Count: 1
 Version: 1.0
 Status: EVAL MODE
 Export status: NOT RESTRICTED
(NCS-5501-TRK):
 Description:
 Count: 1
 Version: 1.0
 Status: EVAL MODE
 Export status: NOT RESTRICTED
Product Information
_____
UDI: PID:NCS-5501, SN:FOC2137R1SL
Agent Version
_____
Smart Agent for Licensing: 4.9.6 rel/41
Reservation Info
_____
License reservation: DISABLED
To display the license usage information, use the show license usage command:
```

Router# show license usage

License Authorization: Status: EVAL MODE

```
Evaluation Period Remaining: 83 days, 23 hours, 34 minutes, 34 seconds

(ESS-100G-RTU-1):

Description:

Count: 1

Version: 1.0

Status: EVAL MODE

Export status: NOT RESTRICTED

(NCS-5501-TRK):

Description:

Count: 1

Version: 1.0

Status: EVAL MODE

Export status: NOT RESTRICTED
```

To display all the license summaries, use the **show license summary** command:

```
Router# show license summary
Smart Licensing is ENABLED
Registration:
Status: UNREGISTERED
Export-Controlled Functionality: NOT ALLOWED
License Authorization:
Status: EVAL MODE
```

Evaluation Period Remaining: 83 days, 23 hours, 33 minutes, 52 seconds

| License Usage:<br>License | Entitlement tag                    | Count Status               |  |
|---------------------------|------------------------------------|----------------------------|--|
|                           | (ESS-100G-RTU-1)<br>(NCS-5501-TRK) | 1 EVAL MODE<br>1 EVAL MODE |  |

#### To display the license status information, use the show license status command:

```
Router# show license status
Smart Licensing is ENABLED
Utility:
 Status: DISABLED
Data Privacy:
  Sending Hostname: yes
   Callhome hostname privacy: DISABLED
   Smart Licensing hostname privacy: DISABLED
 Version privacy: DISABLED
Transport:
 Type: Callhome
Registration:
  Status: UNREGISTERED
  Export-Controlled Functionality: NOT ALLOWED
License Authorization:
  Status: EVAL MODE
 Evaluation Period Remaining: 83 days, 23 hours, 32 minutes, 57 seconds
Export Authorization Key:
 Features Authorized
```

### Example: Registering the Router

To register a device, use the **license smart register idtoken** command:

```
Router# license smart register idtoken
Tl4UytrNXBzbEs1ck8veUtWaG5abnZJOFdDa1FwbVRa%0AblRMbz0%3D%0A
```

### Example: Viewing License Information After Registration

Router# show license all

To display the license entitlements, use the show license all command

```
Smart Licensing Status
------
Smart Licensing is ENABLED
Registration:
 Status: REGISTERED
 Smart Account: Forty-Two uLtd.
 Virtual Account: IOSXR
 Export-Controlled Functionality: ALLOWED
  Initial Registration: SUCCEEDED on Aug 18 2020 23:51:46 UTC
  Last Renewal Attempt: None
 Next Renewal Attempt: Feb 14 2021 23:51:46 UTC
 Registration Expires: Aug 18 2021 23:46:43 UTC
License Authorization:
  Status: OUT OF COMPLIANCE on Aug 18 2020 23:51:57 UTC
  Last Communication Attempt: SUCCEEDED on Aug 18 2020 23:51:57 UTC
 Next Communication Attempt: Aug 19 2020 11:51:57 UTC
  Communication Deadline: Nov 16 2020 23:46:56 UTC
Export Authorization Key:
  Features Authorized:
   <none>
Utility:
 Status: DISABLED
Data Privacy:
  Sending Hostname: yes
   Callhome hostname privacy: DISABLED
   Smart Licensing hostname privacy: DISABLED
  Version privacy: DISABLED
Transport:
 Type: Callhome
License Usage
_____
Core and Aggregation Essentials SW Right-to-Use v1.0 per 100G (ESS-100G-RTU-1):
  Description: Core and Aggregation Essentials SW Right-to-Use v1.0 per 100G
  Count: 1
  Version: 1.0
 Status: OUT OF COMPLIANCE
 Export status: NOT RESTRICTED
5501 Base Hardware Tracking PID (NCS-5501-TRK):
  Description: 5501 Base Hardware Tracking PID
  Count: 1
 Version: 1.0
  Status: OUT OF COMPLIANCE
```

Reservation Info ====== License reservation: DISABLED

To display the license usage information, use the show license usage command:

```
Router# show license usage
License Authorization:
   Status: OUT OF COMPLIANCE on Aug 18 2020 23:51:57 UTC
Core and Aggregation Essentials SW Right-to-Use v1.0 per 100G (ESS-100G-RTU-1):
   Description: Core and Aggregation Essentials SW Right-to-Use v1.0 per 100G
   Count: 1
   Version: 1.0
   Status: OUT OF COMPLIANCE
   Export status: NOT RESTRICTED
5501 Base Hardware Tracking PID (NCS-5501-TRK):
   Description: 5501 Base Hardware Tracking PID
   Count: 1
   Version: 1.0
   Status: OUT OF COMPLIANCE
   Export status: NOT RESTRICTED
```

To display all the license summaries, use the **show license summary** command:

```
Router# show license summary
Smart Licensing is ENABLED
Registration:
 Status: REGISTERED
 Smart Account: Forty-Two uLtd.
 Virtual Account: IOSXR
 Export-Controlled Functionality: ALLOWED
 Last Renewal Attempt: None
 Next Renewal Attempt: Feb 14 2021 23:51:46 UTC
License Authorization:
 Status: OUT OF COMPLIANCE
 Last Communication Attempt: SUCCEEDED
 Next Communication Attempt: Aug 19 2020 11:51:56 UTC
License Usage:
 License
                                       Entitlement tag
                                                                  Count Status
_____
                                                   1 OUT OF COMPLIANCE
                              (ESS-100G-RTU-1)
 Core and Aggregation...
 5501 Base Hardware T...
                            (NCS-5501-TRK)
                                                    1 OUT OF COMPLIANCE
To display the license status information, use the show license status command:
```

Router# show license status

Smart Licensing is ENABLED

```
Utility:
 Status: DISABLED
Data Privacy:
 Sending Hostname: yes
   Callhome hostname privacy: DISABLED
   Smart Licensing hostname privacy: DISABLED
 Version privacy: DISABLED
Transport:
 Type: Callhome
Registration:
 Status: REGISTERED
  Smart Account: Forty-Two uLtd.
 Virtual Account: IOSXR
 Export-Controlled Functionality: ALLOWED
 Initial Registration: SUCCEEDED on Aug 18 2020 23:51:46 UTC
 Last Renewal Attempt: None
 Next Renewal Attempt: Feb 14 2021 23:51:45 UTC
 Registration Expires: Aug 18 2021 23:46:42 UTC
License Authorization:
  Status: OUT OF COMPLIANCE on Aug 18 2020 23:51:57 UTC
  Last Communication Attempt: SUCCEEDED on Aug 18 2020 23:51:57 UTC
 Next Communication Attempt: Aug 19 2020 11:51:56 UTC
 Communication Deadline: Nov 16 2020 23:46:55 UTC
Export Authorization Key:
 Features Authorized:
   <none>
```